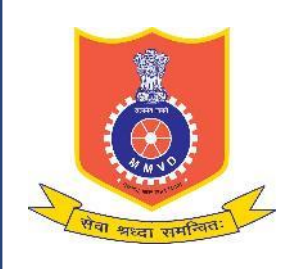

Motor Vehicles Department, Maharashtra

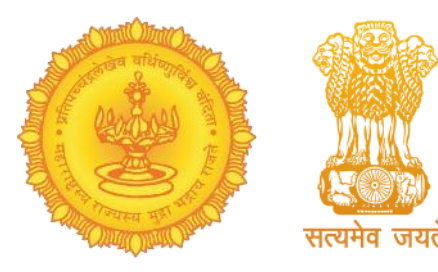

# Faceless No Objection Certificate Service Process Flow

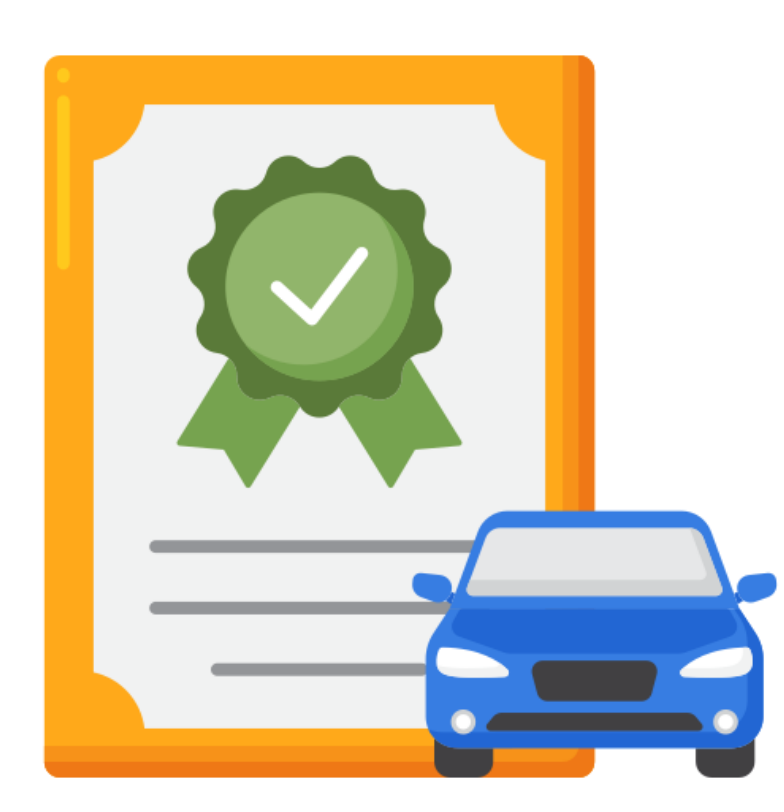

# Important Points to note for availing No Objection Certificate Service

Who can apply: Only for Maharashtra registered vehicles, moving outside Maharashtra, complying all conditions mentioned below:

- 1. Individual Ownership
- 2. Non-Transport Vehicle
- 3. Non-Hypothecated Vehicle
- 4. Vehicle owner full name in Vahan records matches exactly with full name mentioned in Aadhaar records
- 5. Vehicle owner's mobile number in Vahan records matches exactly with mobile number linked to Aadhaar
- 6. Vehicle owner's current address pin code in Vahan records matches exactly with pin code of address linked to Aadhaar

**Documents Required:** 1. Self attested ID proof of the Applicant

- 2. Photograph of the Vehicle from front
- 3. Photograph of the Vehicle Chassis No.
- 4. NCRB Vehicle NOC Certificate
- 5. Vehicle Registration Certificate Copy

### **Process flow:**

- Service Selection on Vahan citizen interface
- Aadhaar Authentication
- Online Form Filling
- Document upload All documents to be mandatorily uploaded
- Application Submission
- RTO Verification and Approval
- Printing of No Objection Certificate from Vahan citizen interface

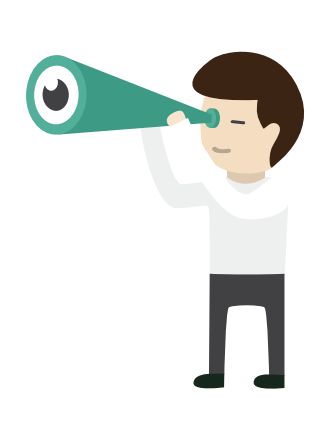

### **Service Selection**

| सत्यमेव जय | VAHAN CIT<br>SERVICES | IZEN      | TRANSPORT DEPARTMENT, GOVERNMENT OF MAHARASHTRA, PUNE                                                                | diba                                    |
|------------|-----------------------|-----------|----------------------------------------------------------------------------------------------------|-----------------------------------------|
| Home       | Services • Appoin     | tment -   | Other Services  Download Document  Status  (Fo                                                                       | User Login<br>or bulk tax payment only) |
|            | Tax/Fee Services      | -         |                                                                                                    | -                                       |
|            | RC Related Servic     | ces 🝷     | Apply for Transfer of Ownership, Change of Address, Hypothecation [Addition/Continuation/Termination], Duplicate RC) |                                         |
|            | Vehicle Related S     | ervices 👻 | Application for No Objection Certificate                                                                             |                                         |
|            | Apply for Certificat  | tes 👻     | Cancellation of NOC                                                                                                  |                                         |
|            | Additional Service    | s 🔻       | Re-Assignment Of Vehicle                                                                                             |                                         |
|            | Pay Your Tax          | Apply     | RC Cancellation                                                                                                    |                                         |
|            |                       | Addres    | RC Surrender                                                                                                    |                                         |
|            |                       |           | RC Release                                                                                                    |                                         |
|            |                       |           | Renewal of Registration                                                                                              | <u>+</u>                                |
|            |                       |           | RC Redispatch                                                                                                    | (m) (m)                                 |
|            |                       |           |                                                                                                    |                                         |

### Insert last 5 digits of Chassis No. and Click on 'Verify Details'

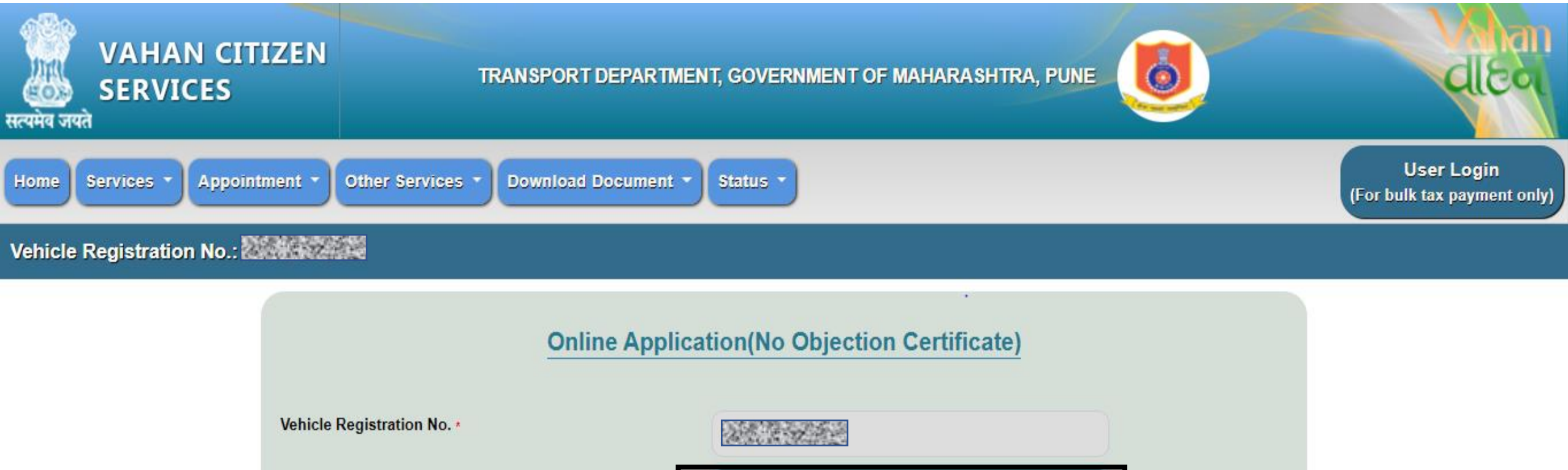

Chassis Number(Last 5 characters) \*

| 1 |
|---|
|   |
|   |
|   |

### For Faceless Service, select 'Using Aadhaar' option

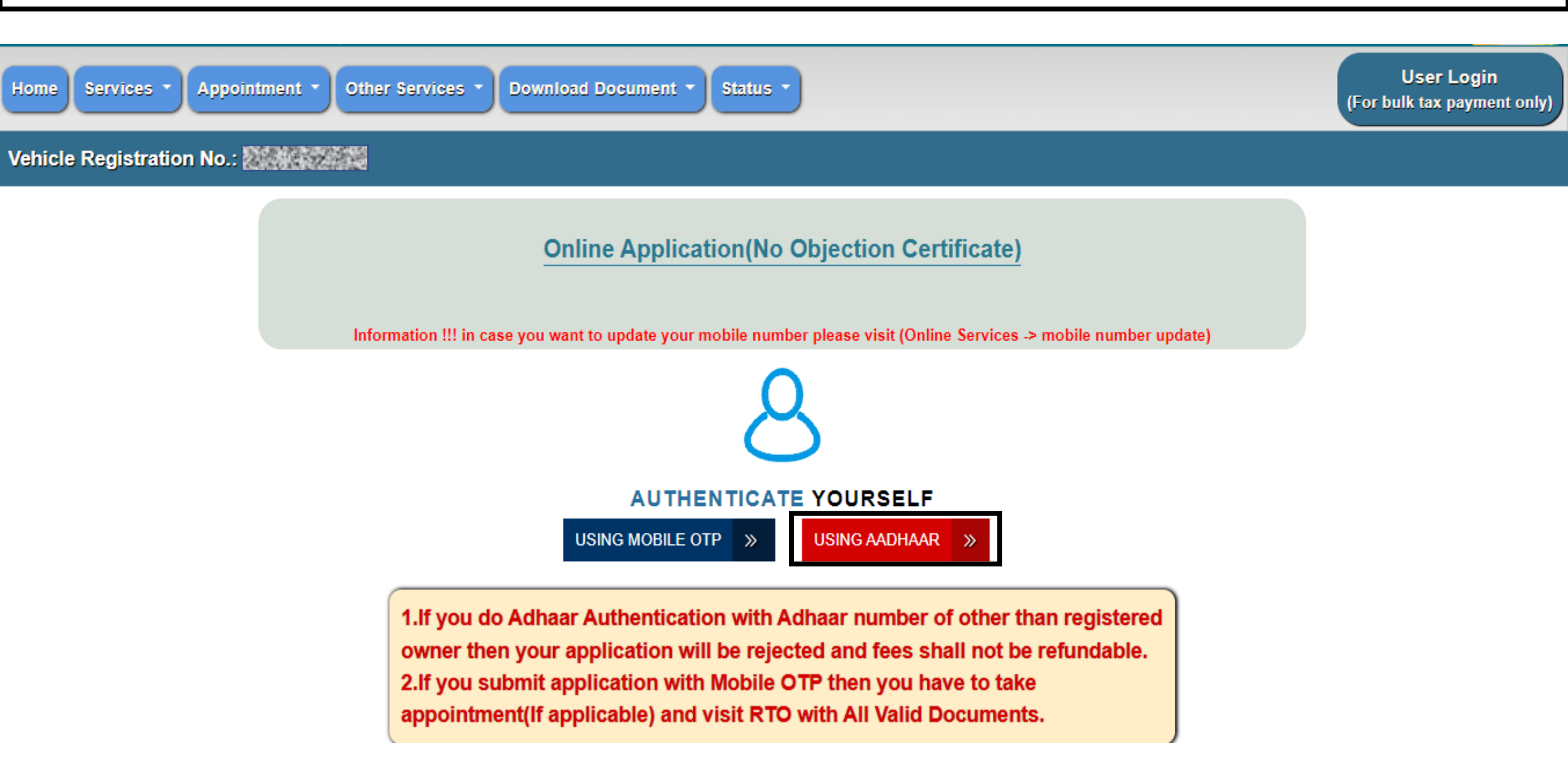

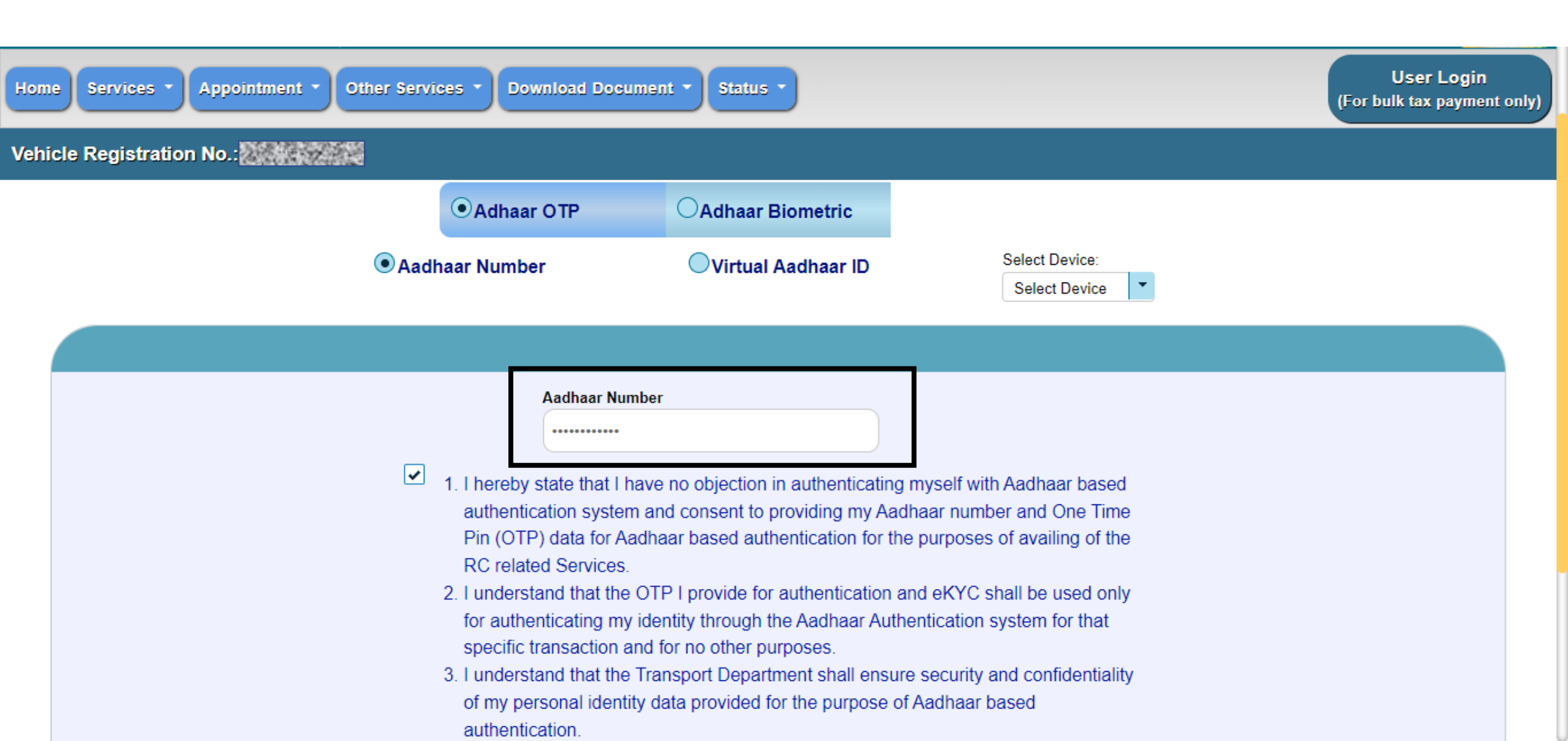

| Select Device                                                                                                    |  |
|----------------------------------------------------------------------------------------------------|--|
|                                                                                                    |  |
| Aadhaar Number                                                                                                    |  |
|                                                                                                    |  |
|                                                                                                    |  |
| 1. I hereby state that I have no objection in authenticating myself with Aadhaar based                                              |  |
| authentication system and consent to providing my Aadhaar number and One Time                                                       |  |
| Pin (OTP) data for Aadhaar based authentication for the purposes of availing of the                                                 |  |
| RC related Services.                                                                                                    |  |
| <ol><li>I understand that the OTP I provide for authentication and eKYC shall be used only</li></ol>                                |  |
| for authenticating my identity through the Aadhaar Authentication system for that                                                   |  |
| specific transaction and for no other purposes.                                                                                     |  |
| <ol><li>I understand that the Transport Department shall ensure security and confidentiality</li></ol>                              |  |
| of my personal identity data provided for the purpose of Aadhaar based                                                              |  |
| authentication.                                                                                                    |  |
| Get OTP                                                                                                    |  |
| Please note that OTP for entered Aadhaar will be valid for 10 mins.Generate/Retrieve your VID by sending SMS to 1947. For more into |  |
| visit uidai.gov.in.                                                                                                    |  |

|                                                                                                    | Aadhaar Number                                                                                                    |
|----------------------------------------------------------------------------------------------------|----------------------------------------------------------------------------------------------------|
| <ul> <li>Thereby sauthent</li> <li>Pin (O)</li> <li>RC rela</li> <li>2. I under for auth specific</li> <li>3. I under of my pauthent</li> </ul> | Adhaar OTP<br>Please enter Mobile OTP.<br>623822<br>Please enter OTP sent on your Aadhar registered<br>Mobile Number<br>Resend mobile otp<br>Validate OTP |
| Please note that OTP for entered Aadhaar will be vali                                                                                           | d for 10 mins.Generate/Retrieve your VID by sending SMS to 1947. For more into visit uidai.gov.in.                                                        |

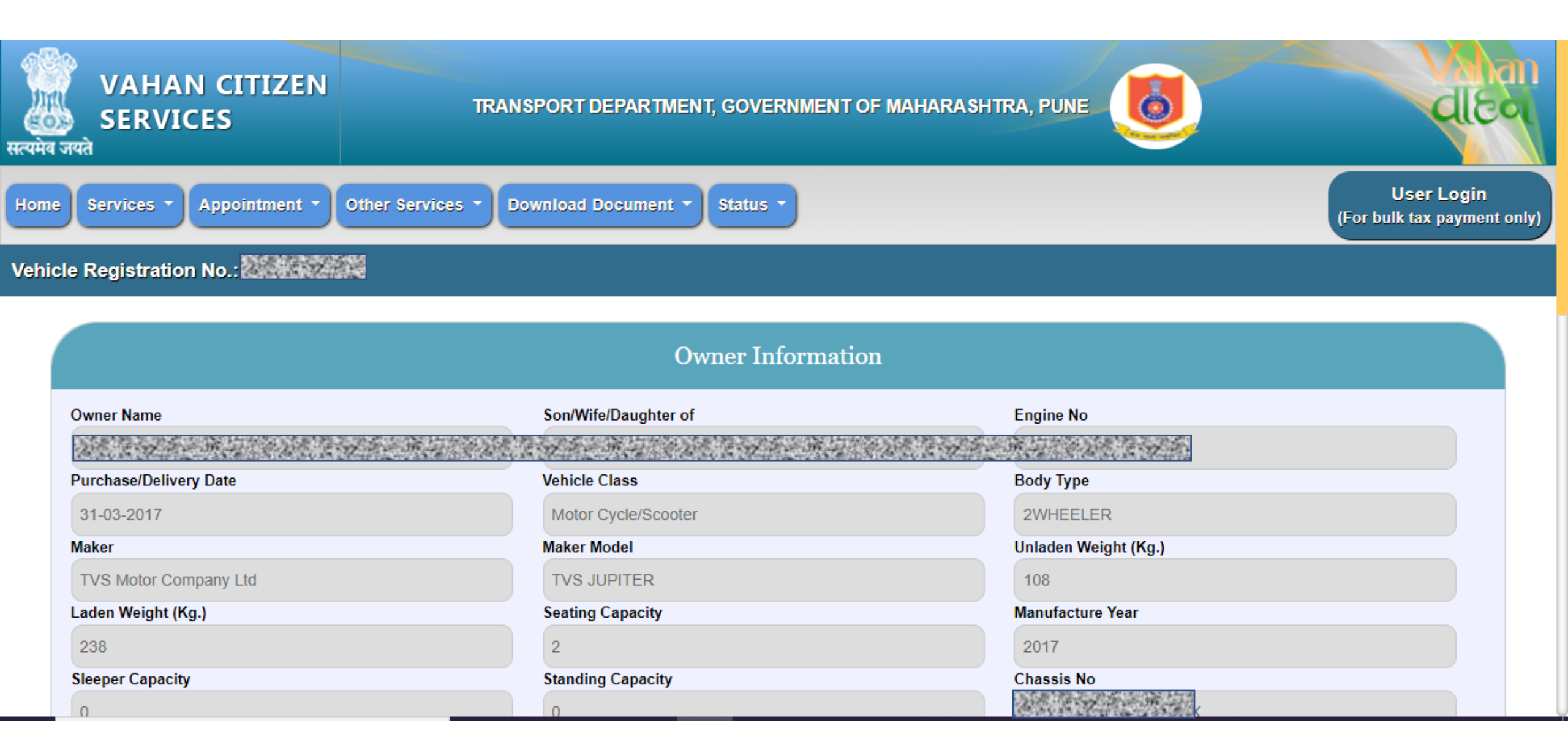

### Owner and Vehicle information is auto fetched here. You can also check the insurance details.

| 31-03-2017            | Motor Cycle/Scooter | 2WHEELER                                                                                                    |
|-----------------------|---------------------|----------------------------------------------------------------------------------------------------|
| Maker                 | Maker Model         | Unladen Weight (Kg.)                                                                                                    |
| TVS Motor Company Ltd | TVS JUPITER         | 108                                                                                                    |
| Laden Weight (Kg.)    | Seating Capacity    | Manufacture Year                                                                                                    |
| 238                   | 2                   | 2017                                                                                                    |
| Sleeper Capacity      | Standing Capacity   | Chassis No                                                                                                    |
| 0                     | 0                   | Section of the section of the sectio |
| Registration Date     | Vehicle Type        | Vehicle Category                                                                                                    |
| 12-Apr-2017           | Non-Transport       | 2WN                                                                                                    |
| Fitness Valid Upto    |                     |                                                                                                    |
| 11-Apr-2032           |                     |                                                                                                    |

| Insurance Details              |  |                                |                            |  |  |  |
|--------------------------------|--|--------------------------------|----------------------------|--|--|--|
| Insurance Type                 |  | Insurance Company *            | Policy Number *            |  |  |  |
| THIRD PARTY -                  |  |                                |                            |  |  |  |
| Insurance from (DD-MMM-YYYY) * |  | Insurance upto (DD-MMM-YYYY) * | Insurance Declared Value * |  |  |  |
| 24-Mar-2018                    |  | 23-Mar-2023                    | 10000                      |  |  |  |
|                                |  |                                |                            |  |  |  |

| Insurance Details                                                              |                                                                 |                                                  |   |  |  |
|--------------------------------------------------------------------------------|-----------------------------------------------------------------|--------------------------------------------------|---|--|--|
| Insurance Type<br>THIRD PARTY<br>Insurance from (DD-MMM-YYYY) *<br>24-Mar-2018 | Insurance Company *  Insurance upto (DD-MMM-YYYY) * 23-Mar-2023 | Policy Number * Insurance Declared Value * 10000 |   |  |  |
|                                                                                | NOC Vehicle D                                                   | etails                                           |   |  |  |
| Reason for taking the NOC: *                                                   | State To(Code):                                                 | Authority To: *                                  |   |  |  |
| Select<br>NCRB Clearance No. *<br>NA                                           |                                                                 | - Select                                         | • |  |  |

Save Details Reset

### Click on 'Save Details' to proceed

![](_page_11_Figure_1.jpeg)

### This is a non-chargeable service. Click on 'Confirm' to proceed

![](_page_12_Figure_1.jpeg)

User/Service Charges: 0

Total Payable Amount (In Rs): 0.0

Save Details Reset

# You'll be redirected to this page.

### You can print the application form and e-Fee receipt using the highlighted tabs.

![](_page_13_Picture_2.jpeg)

1. Kindly upload all the mandatory documents via >> UPLOAD DOCUMENT button which is given below. Kindly ensure that all the documents you uploaded here are correct.

2. Click Final Submit after uploading documents. Application will be processed only after this.

![](_page_13_Picture_5.jpeg)

### Please click on 'Upload Document' to proceed ahead

![](_page_14_Picture_1.jpeg)

1. Kindly upload all the mandatory documents via >> UPLOAD DOCUMENT button which is given below. Kindly ensure that all the documents you uploaded here are correct.

2. Click Final Submit after uploading documents. Application will be processed only after this.

![](_page_14_Picture_4.jpeg)

### Please go through the declaration points and click on the check box accordingly.

![](_page_15_Figure_1.jpeg)

### Please upload all the required documents.

(Vehicle No: Application Number: Purpose Description: [Issue of NOC])

### Upload Pending Documents

#### \*\*\*\*\*Size of single file should be upto 200KB.

| Sr.No. | Document Type                                  | Document Name                            | Select File | Upload Document | View Document |
|--------|------------------------------------------------|------------------------------------------|-------------|-----------------|---------------|
| 1      | Vehicle Photograph from Front *                | Vehicle Photograph from Front V          | + Choose    |                 |               |
| 2      | Vehicle Chassis No Photo *                     | Vehicle Chassis No Photo 🗸               | + Choose    |                 |               |
| 3      | Self Attested ID cum Address Proof *           | Voter ID/ Passport/ Aadhaar/ etc 🗸       | + Choose    | -               |               |
| 4      | Vehicle Registration Certificate Photo *       | Vehicle Registration Certificate Photo 🗸 | + Choose    | -               |               |
| 5      | National Crime Records Bureau Vehicle<br>NOC * | NCRB Vehicle NOC V                       | + Choose    |                 |               |

### **Proceed Further**

### This message appears post uploading documents

| ****Size of single file should be upto 200KB. |                                          |                                          |                |                               |               |  |  |
|-----------------------------------------------|------------------------------------------|------------------------------------------|----------------|-------------------------------|---------------|--|--|
| Sr.No.                                        | Document Type                            | Document Name                            | Select File    | Upload Document               | View Document |  |  |
|                                               |                                          |                                          | + Choose       |                               |               |  |  |
| 1                                             | Vehicle Photograph from Front *          | Vehicle Photograph from Front ~          | VebPhoto_IPG   | • Upload                      | ۲             |  |  |
|                                               |                                          |                                          | + Choose       |                               |               |  |  |
| 2                                             | Vehicle Chassis No Photo *               | Vehicle Chassis No Photo 🗸               |                | O Upload                      | ۲             |  |  |
|                                               |                                          |                                          | ChassisNo.jpg  |                               |               |  |  |
| 3                                             | Self Attested ID cum Address Proof *     | Voter ID/ Passport/ Aadhaar/ etc ~       | ×              | Upload                        | ۲             |  |  |
|                                               |                                          |                                          |                | File is uploaded successfully |               |  |  |
| 4                                             | Vehicle Registration Certificate Photo * | Vehicle Registration Certificate Photo 🗸 | + Choose       |                               |               |  |  |
|                                               |                                          |                                          | VehicleRC2.JPG | opioda                        |               |  |  |
| 5                                             | National Crime Records Bureau Vehicle    |                                          | + Choose       |                               |               |  |  |
|                                               | NOC *                                    | NCRB Vehicle NOC ~                       |                | • Upload                      | ۷             |  |  |
|                                               | <u> </u>                                 | l                                        | иско.јру       |                               |               |  |  |

### Proceed Further

![](_page_17_Picture_3.jpeg)

### Click on 'Proceed Further' post uploading the documents

\*\*\*\*Size of single file should be upto 200KB.

| Sr.No. | Document Type                                  | Document Name                              | Select File                  | Upload Document | View Document |
|--------|------------------------------------------------|--------------------------------------------|------------------------------|-----------------|---------------|
| 1      | Vehicle Photograph from Front *                | Vehicle Photograph from Front $\checkmark$ | + Choose<br>VehPhoto.JPG     | <b>G</b> Upload | ۲             |
| 2      | Vehicle Chassis No Photo *                     | Vehicle Chassis No Photo 🗸                 | + Choose<br>ChassisNo.jpg    | <b>e</b> Upload | ۲             |
| 3      | Self Attested ID cum Address Proof *           | Voter ID/ Passport/ Aadhaar/ etc 🗸         | + Choose<br>AddressProof.png | G Upload        | ۲             |
| 4      | Vehicle Registration Certificate Photo *       | Vehicle Registration Certificate Photo 🗸   | + Choose<br>VehicleRC2.JPG   | <b>e</b> Upload | ۲             |
| 5      | National Crime Records Bureau Vehicle<br>NOC * | NCRB Vehicle NOC V                         | + Choose<br>NCRB.jpg         | <b>G</b> Upload | ۲             |

**Proceed Further** 

![](_page_18_Picture_4.jpeg)

# Click on 'Final Submit' for completing the application process

![](_page_19_Picture_1.jpeg)

1. Kindly upload all the mandatory documents via >> UPLOAD DOCUMENT button which is given below. Kindly ensure that all the documents you uploaded here are correct.

2. Click Final Submit after uploading documents. Application will be processed only after this.

![](_page_19_Picture_4.jpeg)

![](_page_19_Picture_6.jpeg)

![](_page_19_Picture_7.jpeg)

# This message will appear. Application process is completed now. No need to visit RTO.

![](_page_20_Picture_1.jpeg)

 Kindly upload all the mandatory documents via >> UPLOAD DOCUMENT button which is given below. Kindly ensure that all the documents you uploaded here are correct.
 Click Final Submit after uploading documents Application will be processed only after this.

![](_page_20_Figure_3.jpeg)

### Post RTO verification and approval, you can print the NOC through citizen interface

![](_page_21_Figure_1.jpeg)

### You can now print the final 'No Objection Certificate'

![](_page_22_Picture_1.jpeg)

NOC Number Registration Date Chassis No Issue Dt Dispatch No Rto To

![](_page_22_Picture_3.jpeg)

Date : 18-May-2022 15:56:10

Note: This is system generated certificate of NOC and can be verified Online through QR code. No signature required.

![](_page_22_Figure_6.jpeg)

### **GOVERNMENT OF MAHARASHTRA**

#### TRANSPORT DEPARTMENT

### PUNE

#### No Objection Certificate

Vehicle Registration No. Engine No Tax Valid Upto: NCRB Ref. No: State To

![](_page_22_Picture_12.jpeg)

TRANSPORT DEPARTMENT, PUNE

![](_page_23_Picture_0.jpeg)

Motor Vehicles Department,

Maharashtra

![](_page_23_Picture_3.jpeg)

# **Thank You**

![](_page_23_Picture_5.jpeg)